# Informar Situação de Cobrança do Imóvel

Esta funcionalidade tem como objetivo informar a situação de cobrança do imóvel. A opção pode ser acessada via **Menu de Sistema**, no caminho: **GSAN > Cadastro > Imóvel > Informar situação de Cobranca do Imovel**.

Feito isso, o sistema visualiza a tela a seguir:

#### Observação

Informamos que os dados exibidos nas telas a seguir são fictícios, e não retratam informações de clientes.

|                       | Dados do Imóvel                 |                 |
|-----------------------|---------------------------------|-----------------|
| Matrícula do Imóvel:* | R                               | Ø               |
| Situação de água:     | Situação de Esgoto:             |                 |
|                       | Endereço                        |                 |
|                       | Situações de Cobrança do Imóvel |                 |
| Situação              | Data Implantação Data Retirada  | Cliente Alvo    |
|                       |                                 |                 |
| Limpar Cancelar       |                                 | Inserir Retirar |
|                       |                                 |                 |
|                       |                                 |                 |
|                       |                                 |                 |

Inicialmente o sistema exibe a tela acima, para ser informada, obrigatoriamente, a matrícula do imóvel. Caso não saiba a matrícula, clique no botão R para consultar a matrícula desejada. Em seguida, tecle *Enter*. A identificação do imóvel surgirá no campo ao lado. Para apagar o conteúdo do campo clique no botão S ao lado do campo em exibição.

Após ser informada a matrícula, o sistema expande a tela fornecendo as informações dos dados do imóvel e da situação de cobrança:

| Informar Situação (   | de Cobran | ça               |                                       |                |                |
|-----------------------|-----------|------------------|---------------------------------------|----------------|----------------|
|                       |           | Dados do In      | nóvel                                 |                |                |
| Matrícula do Imóvel:* | 142036    | 1                | 30.002.155.003                        | 3.000          | Ø              |
| Situação de água:     | CORTADO   | 5                | Situação de Esg                       | oto: CORTA     | DO             |
|                       |           | Endereg          | 0                                     |                |                |
| RUA 15 D              | E NOVEMBR | 0 - NUMERO -     | - RIBEIRA NATA                        | AL RN 59000-00 | 0              |
|                       | Situ      | ações de Cobra   | nça do Imóvel                         |                |                |
| Situação              |           | Data Implantação | Data Retirada                         | Clien          | te Alvo        |
| FISCALIZACAO DE       | IMOVEL    | 27/05/2013       |                                       | SEVERINO       | BILA           |
| Limpar Cancelar       |           |                  |                                       |                | nserir Retirar |
|                       |           |                  | · · · · · · · · · · · · · · · · · · · |                | 110017 15-01   |

Para retirar um registro de situação de cobrança, marque no checkbox correspondente e clique no botão Retirar (que será habilitado após a escolha).

Caso queira inserir, selecione a situação de cobrança que deseja incluir e tecle no botão **Inserir**. Feito isso, o sistema exibe a tela abaixo:

| Inserir Situação de                              | Cobrança            |                      |                            |               |
|--------------------------------------------------|---------------------|----------------------|----------------------------|---------------|
| Parâmetros Informados:<br>Matrícula:             | 142036              | Inscrição:           | 130.002.155.0033.          |               |
| Para inserir a situação de col                   | orança do imóvel    | , informe os dados a | baixo:                     |               |
| Situação de Cobrança:*                           |                     |                      | •                          |               |
| Escritório de Advocacia:                         |                     | R                    | Ø                          |               |
| Advogado:                                        |                     | R                    |                            |               |
| Data da Implantação:*                            | 07/11/2017          |                      |                            |               |
| Cliente Alvo:*                                   | 1420362<br>SEVERINO | BILA                 | Ø                          |               |
| Intervalo de Referência dos                      | Débitos vincula     | ados à Situação de   | Cobrança:                  |               |
| Mês e Ano de Referência<br>da Cobrança Inicial:* |                     | mm/aaaa              |                            |               |
| Mês e Ano de Referência<br>da Cobranca Final:*   |                     | mm/aaaa              |                            |               |
| da oobranya rinan                                | * Campos obrig      | atórios              |                            |               |
| Voltar                                           |                     |                      |                            | Concluir      |
|                                                  |                     |                      |                            |               |
|                                                  |                     | Versão               | Corretiva (Batch) 06/11/20 | 17 - 15-04-30 |

Preencha os demais campos que julgar necessários à complementação das informações da situação de cobrança (para detalhes sobre o preenchimento dos campos clique **AQUI**). Em seguida, clique em **Concluir** 

## Tela de Sucesso

| Sucesso                                              | Gsan -> Cadastro -> Imovel -> Informar Situacao de Cobranca do Imovel |
|------------------------------------------------------|-----------------------------------------------------------------------|
| Situação de Cobrança do Imovel inserida com sucesso. |                                                                       |
| Menu Principal                                       | Informar outra situação de cobrança do imovel                         |

## **Preenchimento dos campos**

| Campo                                          | Orientações para Preenchimento                                                                                                    |
|------------------------------------------------|----------------------------------------------------------------------------------------------------|
| Situação de Cobrança                           | Campo obrigatório - Selecione uma das opções disponibilizadas pelo sistema.                                                                                    |
| Escritório de Advocacia                        | Informe o código do escritório de advogacia, ou clique no botão 🗣 para selecionar a opção desejada. O nome será exibido ao lado do campo.                      |
|                                                | Para apagar o conteúdo do campo, clique no botão 🛇 ao lado do campo<br>em exibição.                                                                            |
| Advogado                                       | Informe o código do advogado, ou clique no botão 🗣 para selecionar a opção desejada. O nome será exibido ao lado do campo.                                     |
|                                                | Para apagar o conteúdo do campo, clique no botão 🔗 ao lado do campo<br>em exibição.                                                                            |
| Data da Implantação                            | Campo preenchido automaticamente.                                                                                                    |
| Cliente Alvo                                   | Campo obrigatório - Caso já exista o cliente alvo cadastrado, este será<br>exibido. Caso contrário, informe o código do cliente alvo e tecle <i>Enter</i> , ou |
|                                                | clique no botão 📴 para selecionar a opção desejada. O nome será<br>exibido ao lado do campo.                                                                   |
|                                                | Para apagar o conteúdo do campo, clique no botão 🔗 ao lado do campo<br>em exibição.                                                                            |
| Mês e Ano de Referência<br>da Cobrança Inicial | Campo obrigatório - Informe a data válida no formato MM/AAAA.                                                                                                  |
| Mês e Ano de Referência<br>da Cobrança Final   | Campo obrigatório - Informe a data válida no formato MM/AAAA.                                                                                                  |

## Funcionalidade dos Botões

| Botão        | Descrição da Funcionalidade                                                      |
|--------------|----------------------------------------------------------------------------------|
| $\mathbf{Q}$ | Ao clicar neste botão, o sistema permite consultar um dado na base de dados.     |
| Ś            | Ao clicar neste botão, o sistema apaga o conteúdo do campo em exibição.          |
| Limpar       | Ao clicar neste botão, o sistema limpa o conteúdo da tela.                       |
| Cancelar     | Ao clicar neste botão, o sistema cancela a operação e retorna à tela principal.  |
| Inserir      | Ao clicar neste botão, o sistema comanda a inserção do dado.                     |
| Retirar      | Ao clicar neste botão, o sistema retira a situação selecionada da base de dados. |
| Voltar       | Ao clicar neste botão, o sistema volta à tela anterior.                          |
| Concluir     | Ao clicar neste botão, o sistema conclui a operação.                             |

### Referências

#### Informar Situação de Cobrança do Imóvel

#### **Termos Principais**

#### Cadastro

Clique aqui para retornar ao Menu Principal do GSAN

From: https://www.gsan.com.br/ - Base de Conhecimento de Gestão Comercial de Saneamento

Permanent link: https://www.gsan.com.br/doku.php?id=ajuda:informar\_situacao\_de\_cobranca\_do\_imovel&rev=1510081706 Last update: 07/11/2017 19:08

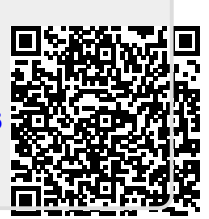